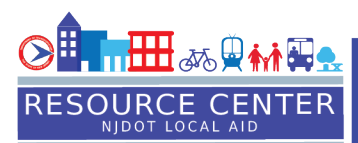

## Permit Renewal

- 1. Login to the Customer Portal and click on < Action Items>.
- 2. Click the 🖋 button to view the Permit Renewal details.
  - Review the permit(s). Uncheck 🗹 if not renewing.
  - Click the <*Complete Payment*> button. Select payment type and click <*Next*>.
  - Enter < Customer Information > click < Next >.
  - Enter < Payment Information > click < Next >.
  - Review and Submit.
- 3. An email is sent to NJDOT informing them of renewal submission.
- 4. A copy of the receipt will be sent to the email in your customer information.

## **License Renewal**

- 1. Login to the Customer Portal and click on <**Action Items**>.
- 2. Click the 🖍 button to view the License Renewal Application.
  - Answer all questions and upload supporting documentation.
  - Click the <*Complete Payment*> button. Select payment type and click <*Next*>.
  - Enter < Customer Information> click < Next>.
  - Enter < Payment Information > click < Next >.
  - Review and Submit.
- 3. An email is sent to NJDOT informing them of renewal submission.

X 0 :